# Using your phone number to access Libby

Meet Libby.

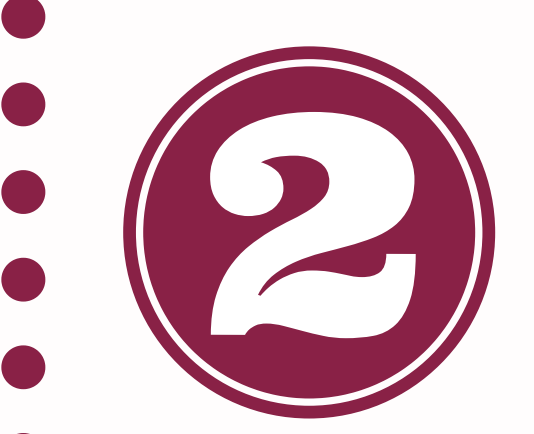

- Once the app is

up the app.

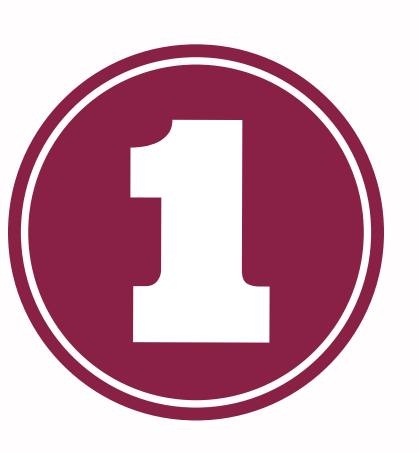

Get the Libby app wherever you normally purchase your apps. Look for this icon:

downloaded Libby will ask you some questions to set

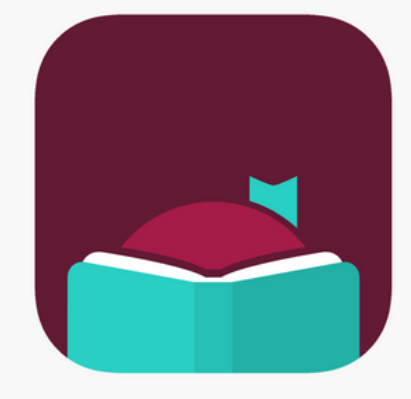

First Libby wants to know if you have a library card. Select not

yet

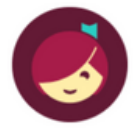

Welcome! Thousands of public libraries offer ebooks and audiobooks (for free!) in Libby. Let me ask you a few questions, to guide you to your library.

First question: do you have a library card?

> Not Yet Yes

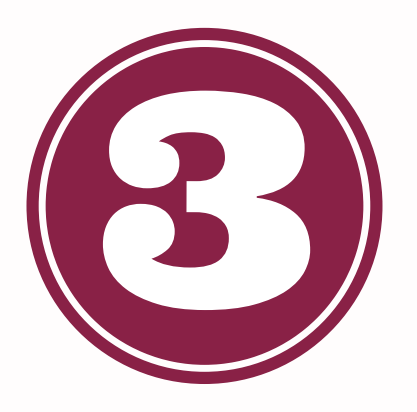

Next Libby wants to know which library is in your area. Select Find Libraries Nearby

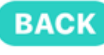

Most libraries let you sign up at your nearest branch. You can even get a card online at many libraries. It only takes a minute or two.

Let's go looking for library branches near you.

## **Find Libraries Nearby**

You'll see this screen

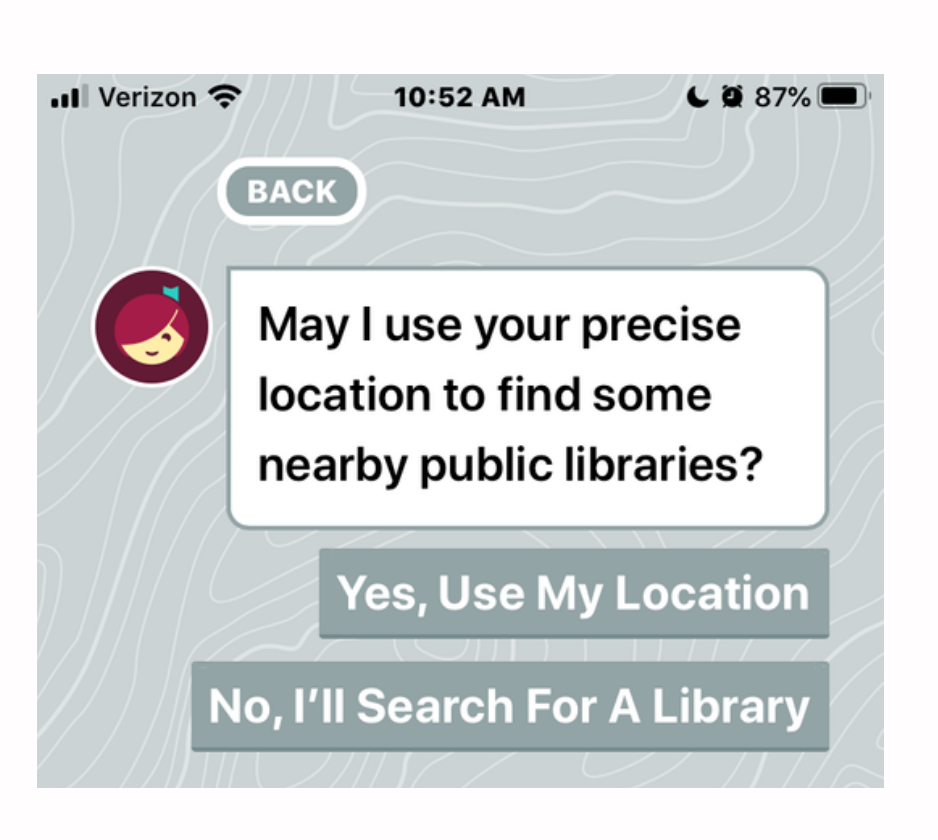

Selecting No, I'll search for a Library, allows you to type info to find a library near you.

Selecting Use my location will allow libby to find the nearest library to you, using your location

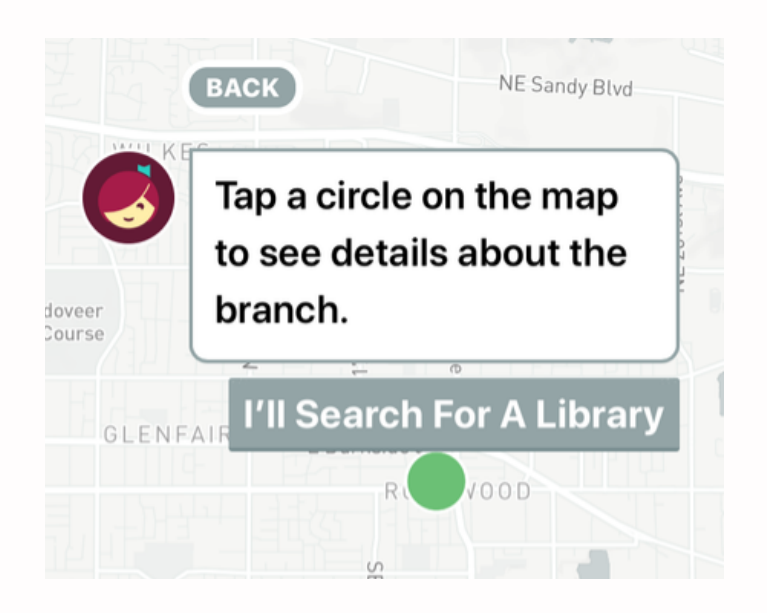

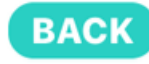

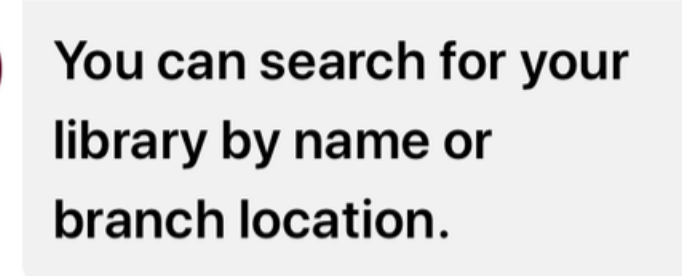

 $\bigcirc$  Library name, city or zip

**VIEW A MAP OF LIBRARIES** 

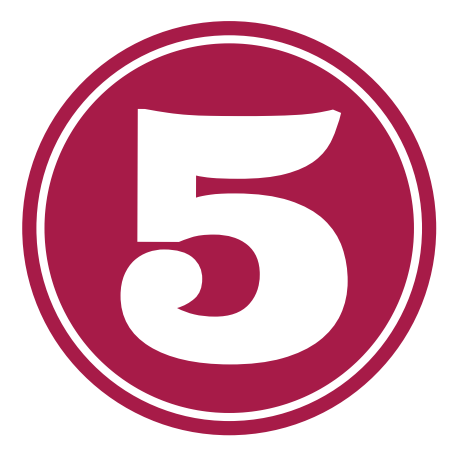

## Libby lets you know you can use your phone number to access books

Select Use My Phone Number

**Multnomah County** Library offers eligible residents an instant library card for digital access, using a mobile phone number. You can apply for an instant card here, and be ready to borrow in just a few moments.

### **Use My Phone Number**

**Skip This Step** 

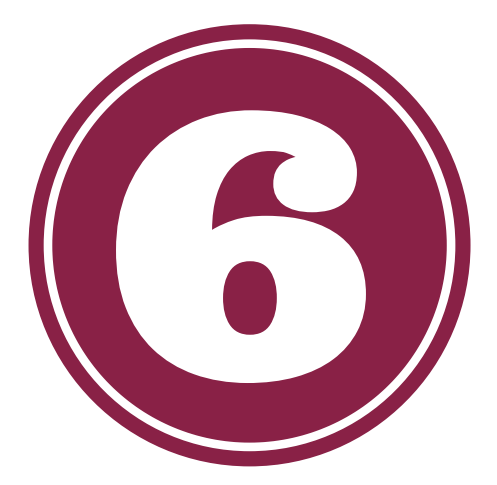

Enter your phone

number

Enter your mobile phone number below. If it's eligible, we'll send a security code to your phone to sign in.

■+1 MOBILE NUMBER

Choose your country code, then enter your mobile phone number.

| 1    | 2   | 3<br>Def       |
|------|-----|----------------|
| 4    | 5   | 6              |
| сні  | JKL | <sup>MN0</sup> |
| 7    | 8   | 9              |
| PQRS | TUV | wxyz           |
| +*#  | 0   | $\otimes$      |

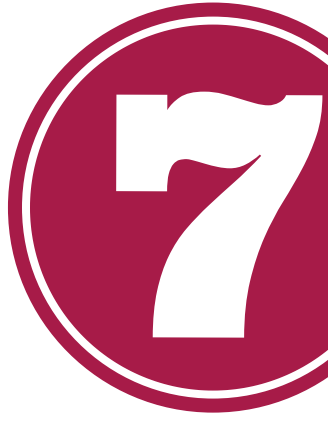

Almost there. Hang in there

Libby will text you a code. Once you type in the code, Libby wants to know your name and email. Email is optional. Select sign up

> Please provide some additional details, so that You can fill out these fields we can create a library too, but they're not card for you. required. YOUR FIRST NAME EMAIL ADDRESS YOUR LAST NAME By tapping Sign Up, you confirm you are at least 13 years old, and you agree to I O P the use of your information in accordance JKL with OverDrive's Terms & **Conditions** and м м 🗵 Privacy Policy.

| Q   | w | E F | 2     | ין | r l | J |
|-----|---|-----|-------|----|-----|---|
| A   | S | D   | F     | G  | Н   | ŀ |
| •   | z | X   | C     | V  | В   | ١ |
| 123 | ٢ | Ŷ   | space |    |     |   |

BACK

Shortly you should receive a security code via SMS. Enter it below.

Sign In

#### SECURITY CODE

Sign Up

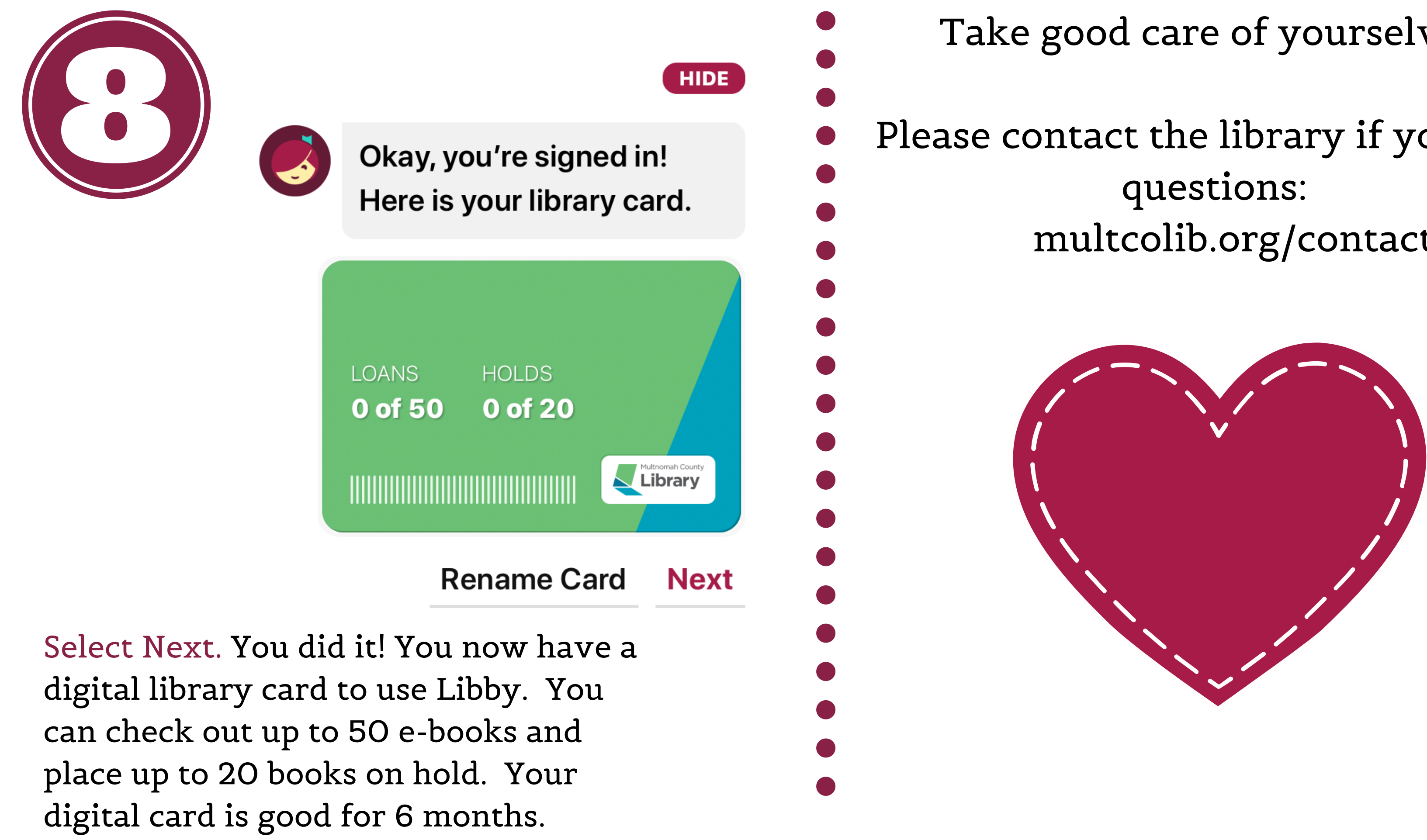

Take good care of yourselves.

Please contact the library if you have multcolib.org/contact